## fZfbfgfAfbfv,Ìfwf<fv

^ȉº,ÌfgfsfbfNfX,ª,²—~—p,Å,«,Ü,·□B

<u> ]@fZfbfgfAfbfv,ÌŽí—Þ</u>

□@<u>f|□[fg,Ì'I'ð</u>

]@<u>fTf|][[fg,³,ê,Ä,È,¢fvfŠf"f^</u>

<u> ]@'o∙ûŒü'Ê∏M,Ìfgf‰fuf</u><

<u> []@fvfŠf"f^,Ì'l'ð</u>

[]@<u>flfvfVf‡f",Ì'l'ð</u>

[]@<u><ó,«fffBfXfN—e—Ê,Ì∙s'«</u>

fZfbfgfAfbfv,ÌŽí—Þ

^ȉº,ÉŽ¦,∙,à,Ì,Ì′†,©,ç∏A^ê,'I,ñ,Å,,¾,³,¢∏B

]@,P]j•W]€fZfbfgfAfbf∨ :

 $\label{eq:constraint} \end{tabular} \end{tabular} \end{t$ 

[]@,Q[]jfJfXf^f€fZfbfgfAfbfv :

$$\label{eq:constraint} \begin{split} & []@]@]@fvfŠf"f^fhfmfCfo, U, \eqded{baselinet}, i] \eqded{baselinet} \\ & []@]@]@fZfbfgfAfbfv, \eqded{baselinet}, i, e, \pm, \eqded{baselinet}, i] \eqded{baselinet} \\ & []@]@]@fZfbfgfAfbfv, \eqded{baselinet}, i] \eqded{baselinet} \\ & []@]@fZfbfgfAfbfv, \eqded{baselinet}, i] \eqded{baselinet} \\ & []@]@fZfbfgfAfbfv, \eqded{baselinet}, i] \eqded{baselinet} \\ & []@fzfbfgfAfbfv, \eqded{baselinet}, i] \eqded{baselinet} \\ & []@fzfbfafbfv, \eqded{baselinet}, i] \eqded{baselinet} \\ & []@fzfbfafbfv, \eqded{baselinet}, i] \eqded{baselinet} \\ & []@fzfbfafbfv, \eqded{baselinet}, i] \eqded{baselinet} \\ & []@fzfbfafbfv, \eqded{baselinet}, i] \eqded{baselinet}, i] \eqded{baselinet}, i] \eqded{baselinet} \\ & []@fzfbfafbfv, \eqded{baselinet}, i] \eqded{baselinet}, i] \eqded{$$

]@,R]jflfbfgf][][fN,Å,lfZfbfgfAfbfv :

f|∏[fg,Ì'l'ð

Windows ,É,¨,¢,Ä□AfvfŠf"f^,ÉŽg—p‰Â"\,Èf|□[fg,ª,±,±,ÉŽ¦,³,ê,Ä,¢,Ü,·□B

$$\begin{split} \check{Z}\dot{A} \square \dot{U}, & \dot{E} \square Afvf \check{S}f''f^{,\mathcal{A}} \square \dot{U}' \pm, {}^{3}, & \dot{e}, \ddot{A}, & \dot{e}, & \check{Z}g, & \dot{e}, \\ \dot{H}Rf''fsf... \square [f^{,\dot{A}}, & \dot{H}B' \hat{E} \square (\square AfRf''fsf... \square [f^{,\dot{E}}, & \dot{I} \square Afpf'' f f f f \cdot ... \square [f^{,\dot{A}}, & \dot{H}B' \hat{E} \square (\square AfRf''fsf... \square [f^{,\dot{E}}, & \dot{I} \square Afpf'' f f f \cdot ... \square [f^{,\dot{E}}, & \dot{I} \square Afpf'' f f f \cdot ... \square [f^{,\dot{E}}, & \dot{I} \square Afpf'' f f f \cdot ... \square [f^{,\dot{E}}, & \dot{I} \square Afpf'' f f f \cdot ... \square [f^{,\dot{E}}, & \dot{I} \square Afpf'' f f f \cdot ... \square [f^{,\dot{E}}, & \dot{I} \square Afpf'' f f f \cdot ... \square [f^{,\dot{E}}, & \dot{I} \square [fg, & \dot{A}, \cdot \square B, ], \\ f \square [fg, & \dot{P}, & \dot{I} \square (fg, & \dot{P}, ) ] \square [fg, & \dot{A}, \cdot \square B, ], \\ \dot{E} \dot{H} \square (fg, & \dot{A}, \cdot \square B, ] \square (fg, & \dot{A}, \cdot \square B, ] \square (fg, & \dot{A}, \cdot \square B, ] \\ \dot{E} \dot{H} \square (fg, & \dot{A}, \cdot \square B, ] \square (fg, & \dot{A}, \cdot \square B, ] \square (fg, & \dot{A}, \cdot \square (fg, & \dot{A}, \cdot \square B, ] \square (fg, & \dot{A}, \cdot \square (fg, & \dot{A}, \cdot \square (fg, & \dot{$$

fTf|[[[fg,³,ê,Ä,¢,È,¢fvfŠf"f^

$$\begin{split} & \textcircled{\sc w} [ \dot{Y}' I' \check{\delta}, \overset{3}{}, \hat{e}, \ddot{A}, & \Leftarrow f | [ [fg, \acute{E} ] \dot{U}' \pm, \overset{3}{}, & \acute{e}, & \acute{e} f v f \check{S} f'' f^{, i} ] Af X f e [ [f^{f} X f e ] f^{f} X f e ] f^{f} X f e^{f} f^{f} f^{f} , & \acute{e} f e^{f} f^{f} f^{f}$$

 $\label{eq:started_started_st$ 

'o•ûŒü'Ê∏M,Ìfgf‰fuf<

'o•ûŒü'Ê□M,ª□³,μ,□s,í,ê,È,¢□ê□‡□A^ȉº,Ì,æ,¤,ÈŒ´^ö,ª□I,¦,ç,ê,Ü,·□B Šm"F,μ,Ä,,¾,³,¢□B

$$\label{eq:point} \begin{split} & [@,P]jfvf\check{S}f''f^, \acute{E}'d \\ & @,A, \acute{E}, \acute{E}, \acute$$

 $\label{eq:constraint} \square @, Q \square j f v f \check{S} f ``f \land f P \square [ f u f <, I \square A \square^3, \mu, \square \dot{U} ``\pm, ^3, \hat{e}, \ddot{A}, \varphi, \ddot{U}, \cdot, © \square B$ 

[]@,R[]j'o•ûŒü'Ê[]M—p,ÌfP[[fuf<,ðŽg—p,μ,Ä,¢,Ü,·,©[]B "-ŽÐ,Å,Í[]A []@[]@[]@IEEE-1284 •W[]€,É[]€<',μ,½[]AfnfC fpftfH[][f}f"fX fP[[fuf<,ðŽg —p,·,é,±,Æ,ð[],,[]§,μ,Ä,¢,Ü,·[]B

 $\label{eq:s_bf} @ S_jfvfŠf"f^,ÉŽt,^{a}_3,\mu,fZfbfg,^{3},\hat{e},\ddot{A}, \ensuremath{,} \ddot{U}, \ensuremath{,} \ensuremath{,} \ensure$ 

fvfŠf"f^,Ìʻl'ð

'l'ð,μ,½f|[[fg,É]Ú'±,³,ê,Ä,¢,éfvfŠf"f^,ð'l'ð,μ,Ä,,¾,³,¢]B

flfvfVf‡f",Ì'l'ð

 $fZfbfgfAfbfv,\mu,\frac{1}{2}, \varphi flfvfVf \ddagger f", \delta' l' \delta, \mu, Ä, , \frac{3}{4}, \frac{3}{4}, \frac{1}{6}Bf \} fEfX, A \Box Aflfv$   $fVf \ddagger f", \dot{l} - \frac{1}{4}'O, \delta fNf \dot{S}fbfN, \cdot, \dot{e}, \pm, \mathcal{A}, \dot{E}, \dot{E}, \mathcal{A}, \dot{e}, \dot{L}flvfVf \ddagger f", \delta' l' \delta, \cdot, \dot{e}$   $, \pm, \mathcal{A}, \frac{a}{2}, A, \ll, \ddot{U}, \Box Bf lfvfVf \ddagger f", \dot{l} \Box \P' \varkappa, \dot{l}f \{ fbfNfX, \dot{E} X ^{\circ} \delta, \frac{a}{2}, \dot{e}, \dot{a}, \dot{l}, \frac{a}{2} \Box A$   $'l' \delta, ^{3}, \dot{e}, \dot{A}, \dot{e}, \dot{e}, \dot{a}, \dot{l}, \dot{A}, \cdot \Box B, \ddot{U}, \frac{1}{2} \Box Af lfvfVf \ddagger f", \dot{l} - \frac{1}{4}'O, \dot{l} & E' \varkappa, \dot{E}, \dot{I} \Box A, \overset{1}{}, \dot{h}f \{ fbfNfX, \dot{E} X ^{\circ} \delta, \frac{a}{2}, \dot{e}, \dot{a}, \dot{l}, \dot{A}, \overset{1}{} \Box B, \ddot{U}, \frac{1}{2} \Box Af lfvfVf \ddagger f", \dot{l} - \frac{1}{4}'O, \dot{l} & E' \varkappa, \dot{E}, \dot{I} \Box A, \overset{1}{}, \dot{f}f \} flfvfVf \ddagger f", \dot{\delta}f Zf bfgfAf bfv, \cdot, \dot{e}, \dot{l}, \dot{E} \cdot K - v, \dot{E} < \delta, & fffBfXfN - e - \hat{E}, \overset{a}{2} \cdot \langle \ddot{Z} |, \overset{3}{}, \dot{e}, \ddot{A}, \dot{e}, \ddot{U}, \dot{U}, \Box B$ 

[]@,P[]jf∨fŠf"f^fhf‰fCfo[]@:

fvfŠf"f^,ðfRf"fgf□□[f<,·,é,½,ß,Ìf\ftfgfEfGfA,Å,·□BfvfŠ f"f^,ðŽg—p,·,é,É,Í□A□Å'áŒÀ•K—v,È,à,Ì,Å,·□B

## 

,"Žg,¢,ÌfRf"fsf...[[f^,ÉfvfŠf"f^,Ì]ó'Ô,âfGf‰[[f]fbfZ][fW,ð •\ަ,µ,Ü,·]BfXfe][f^fX fEfBf"fhfE,ðŽg—p,·,é]ê]‡,É,ĺfvfŠ f"f^,ª'o•ûŒü'Ê]M—p,ÌfP][fuf<,Å]AfRf"fsf...][f^,Ìfpf‰fŒf< f|][fg,É'¼]Ú]Ú'±,³,ê,Ä,¢,é•K—v,ª, ,è,Ü,·]B

<ó,«fffBfXfN—e—Ê,Ì•s'«

$$\label{eq:constraint} \begin{split} `l'\check{\sigma},\mu,\frac{1}{2} \Box AflfvfVf\ddaggerf``,\check{\sigma}fZfbfgfAfbfv,\cdot,\acute{e},\frac{1}{2},ß,\acute{E}\bullet K - v,\grave{E}<\acute{o}, &fffBfXfN \\ - e - \hat{E},^{a}`(*,\grave{e},\ddot{U},^{1},\widetilde{n}\Box B,*,\grave{l},\frac{1}{2},\pounds,\acute{E}fZfbfgfAfbfv,\acute{l}`a\check{Z}~,^{3},\acute{e},\ddot{U},\mu,\frac{1}{2}\Box B \\ &\hat{E}^{\infty \varrho},\grave{l}, \pounds, \_, \acute{e}, ©, \check{\sigma}\Box s,\acute{A},\ddot{A},,\frac{3}{4}, ^{3}, &\Box B \end{split}$$

[]@,P[]j,·,×,Ä,ÌflfvfVf‡f",ðfZfbfgfAfbfv,ð'l'ð,μ,Ä,¢,é[]ê[]‡,Í[]A []@[]@[]@[]@[[f]fXf^f€ fZfbfgfAfbfv],ð'l'ð,μ,Ä[]AfZfbfgfAfbfv,·,é ,à,Ì,ðŒ,,ç,μ,Ä,,¾,³,¢[]B